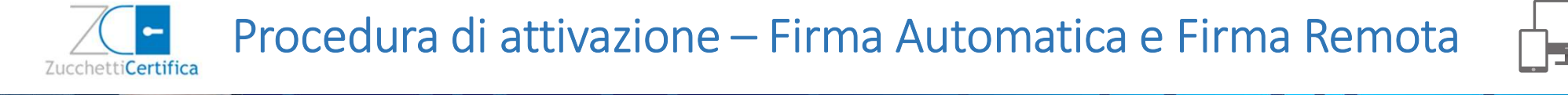

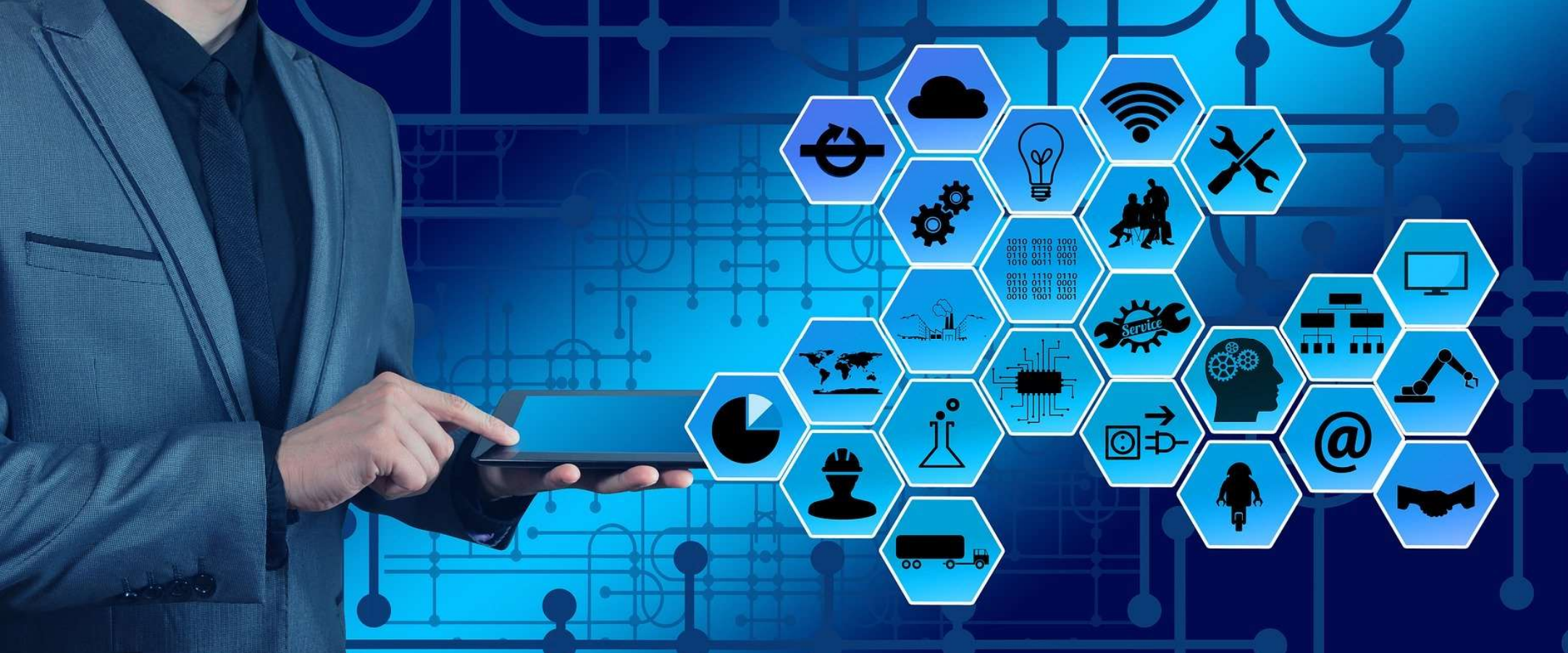

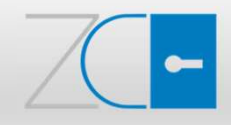

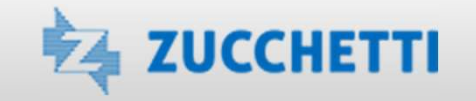

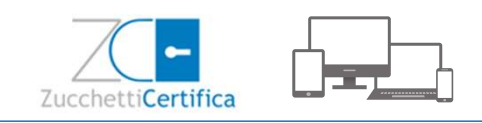

# Indice

La Firma Automatica e la Firma Remota, rilasciate da Zucchetti, prevedono una procedura di attivazione, necessaria per poterle utilizzare.

Nel presente documento vengono elencati i dettagli di tale procedura:

- Busta Cifrata contenente il PIN di Firma
- Credenziali di accesso al Portale di Attivazione della Firma
- Portale di Attivazione della Firma
- Prima Login
- Password dimenticata
- Menù Principale
- Richiesta OTP
- Attivazione Certificato
- Visualizzazione Certificato
- Possibili errori durante l'attivazione

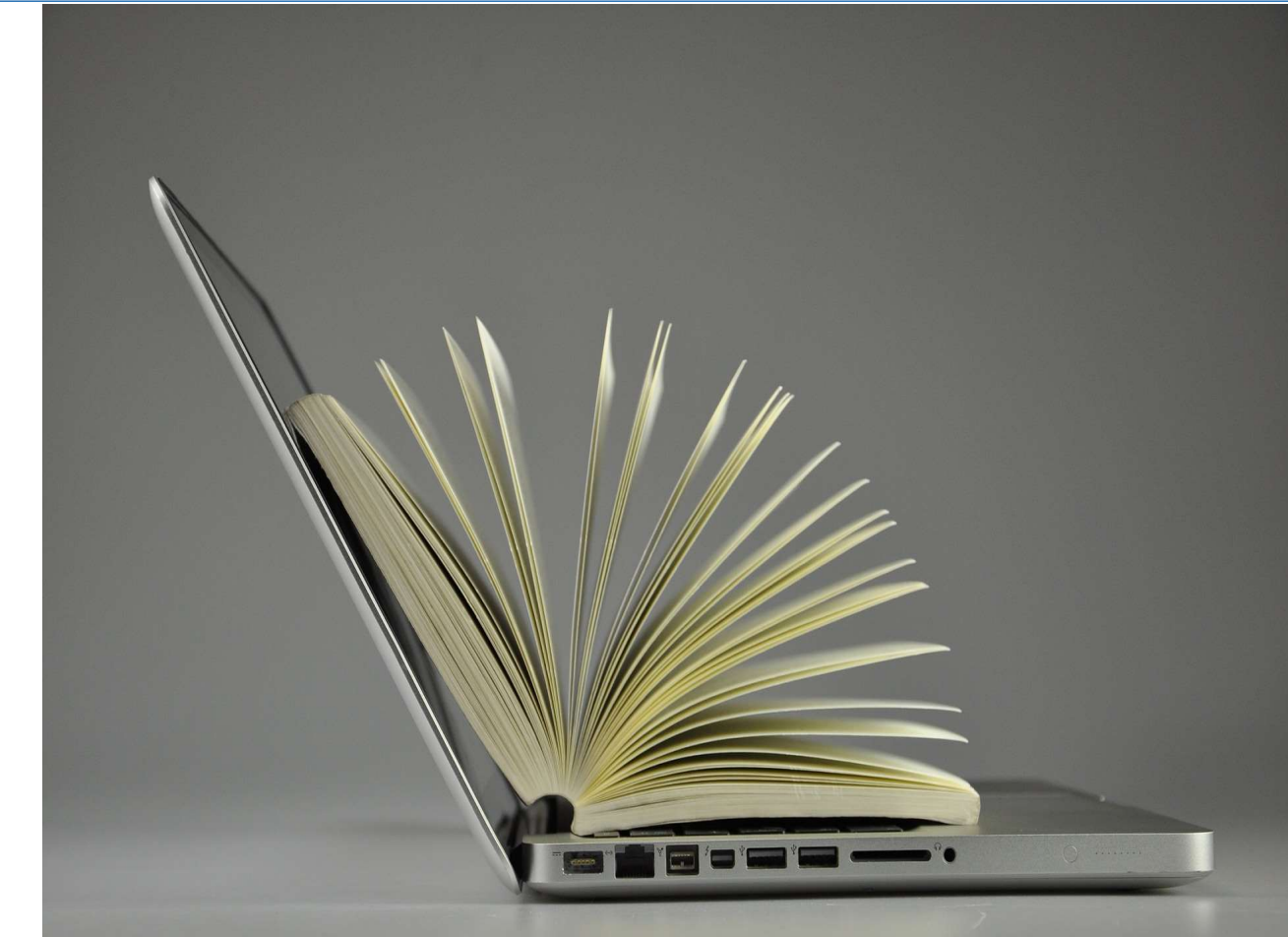

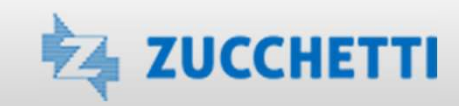

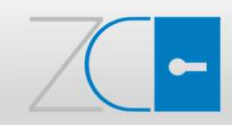

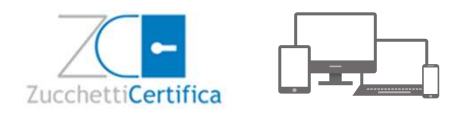

## Busta Cifrata contenente il PIN di Firma

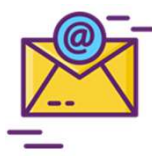

Il Titolare della Firma riceve un'e-mail da <u>firma@zucchetticertifica.it</u>, all'indirizzo che indicato nel modulo di registrazione, nel cui corpo è presente il link che richiama la **Busta Cifrata** (un pdf protetto da password).

Gentile Cliente,

di seguito riportiamo l'url della "Busta Cifrata" contenente il Codice di Emergenza, il Codice PIN/PUK e il Numero Busta relativi alla Firma Digitale rilasciata da Zucchetti: <u>https://wcar.zucchetti.it/codici/2a151e091f32efeaa01fdb008597aade33027ae4bfd3349b04d7ada7e068c4b5\_1132xx.pdf</u>

La "Busta Cifrata" deve essere aperta tramite l'utilizzo della PassPhrase da te scelta. Nel caso non sia stata scelta la PassPhrase, la Busta e' cifrata con il codice fiscale del Titolare (da digitare in MAIUSCOLO).

I Codici PIN/PUK sono necessari all'attivazione della tua Firma Digitale. Il CODICE DI EMERGENZA (ERC) dovrà essere utilizzato nel caso fosse necessario sospendere il certificato di firma.

Se hai richiesto una firma Automatica o Remota per l'attivazione della firma dovrai seguire le istruzioni riportate qui: <u>http://www.zucchettistore.it/documentazione/istruzioniattivazione.pdf</u>

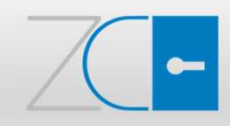

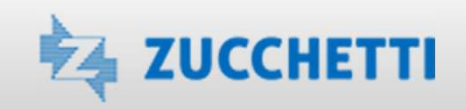

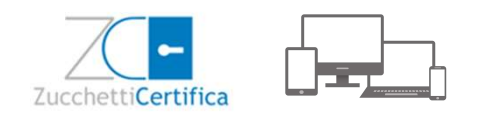

### Busta Cifrata contenente il PIN di Firma

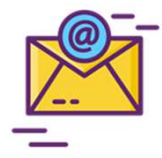

È possibile aprire la Busta Cifrata, contenente il **PIN** e gli altri codici di gestione del certificato, tramite password. La password coincide con il **codice fiscale del Titolare del certificato**, che deve essere digitato in maiuscolo.

| Password obbligatoria                                            |       |
|------------------------------------------------------------------|-------|
| Questo documento è protetto da password. Inserisci una password. |       |
| ]                                                                |       |
|                                                                  |       |
|                                                                  | Invia |

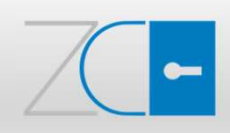

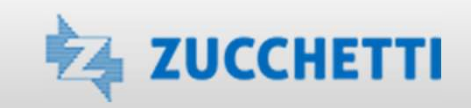

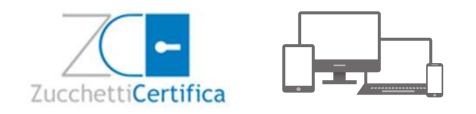

## Busta Cifrata contenente il PIN di Firma

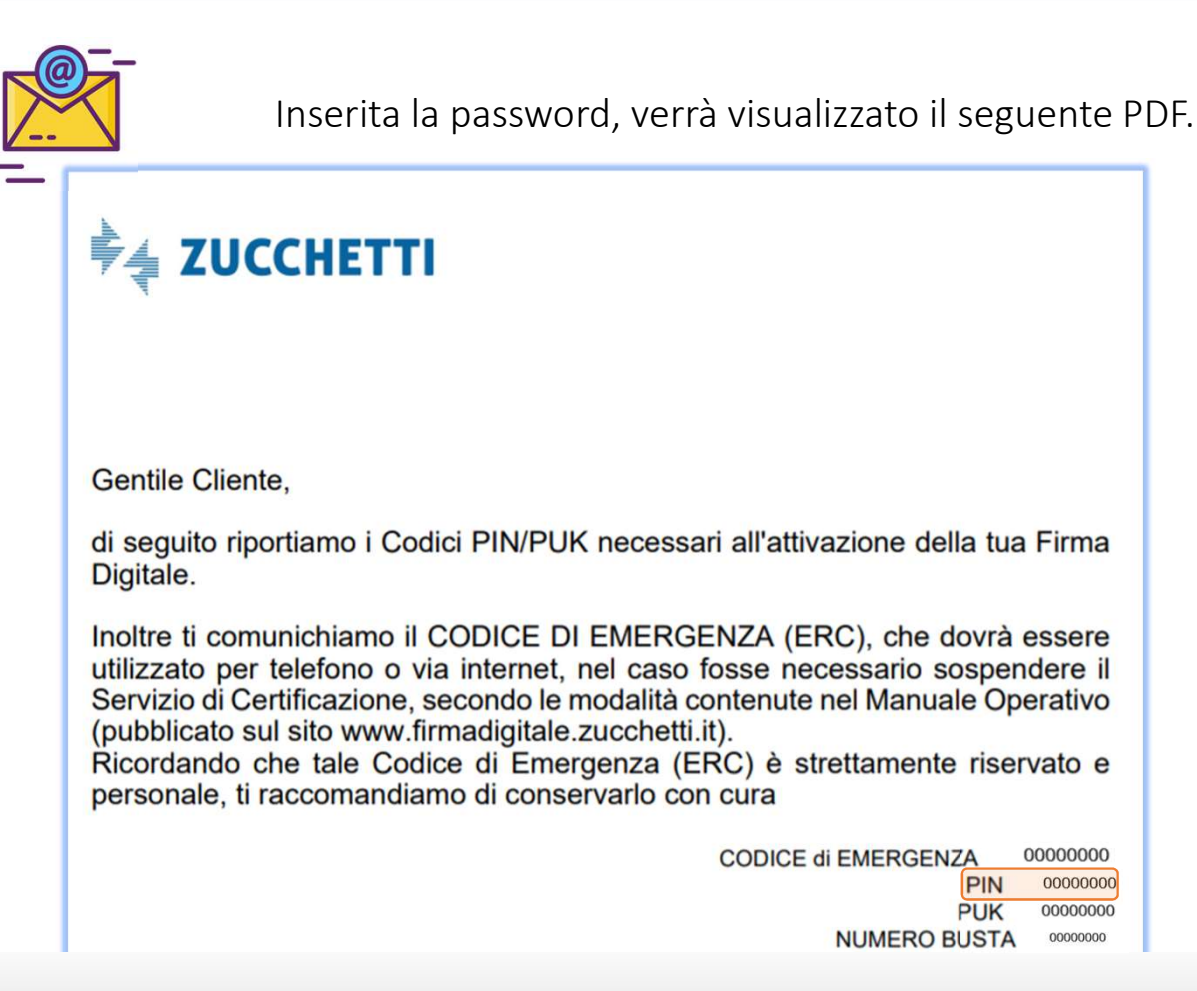

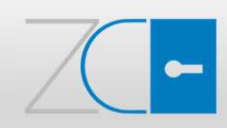

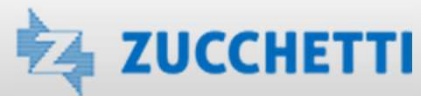

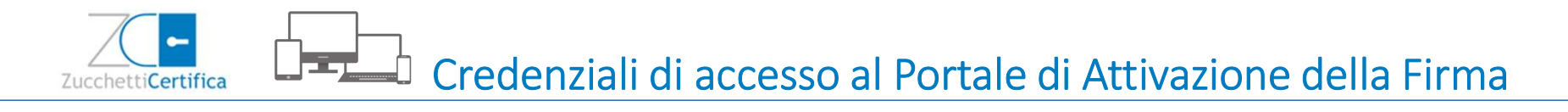

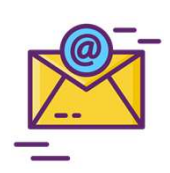

Il Titolare, inoltre, riceve da <u>assistenza.certifica@zucchetti.it</u> una seconda e-mail, nel cui corpo sono presenti il codice IUT e l'Alias del certificato, il link e i dati di accesso al **Portale di Attivazione Firme Zucchetti**.

Gent.le Cliente,

come da richiesta, ti confermiamo che è stato emesso a tuo nome il certificato di Firma digitale con numero (IUT) NNNNNNNNNN e alias XXXXXNNXNNXNNX. Ti ricordiamo che per l'attivazione e la gestione del tuo certificato è necessario collegarsi al portale <u>https://www.zucchetticertifica.it/gestionefirme/portale\_attivazione/</u> utilizzando le seguenti credenziali :

Login: XXXXXXNNXNNXNNX Password : XXXXXXXXXXXX

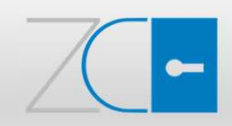

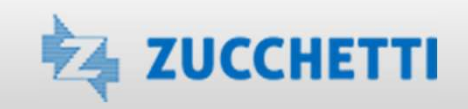

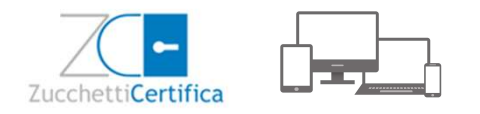

## Portale di Attivazione della Firma

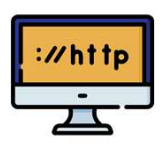

L'accesso al Portale di attivazione <u>https://www.zucchetticertifica.it/gestionefirme/portale\_attivazione/</u> deve essere effettuato esclusivamente utilizzando la **Username/Login** e la **Password** personali indicate nell'e-mail ricevuta da <u>assistenza.certifica@zucchetti.it</u>.

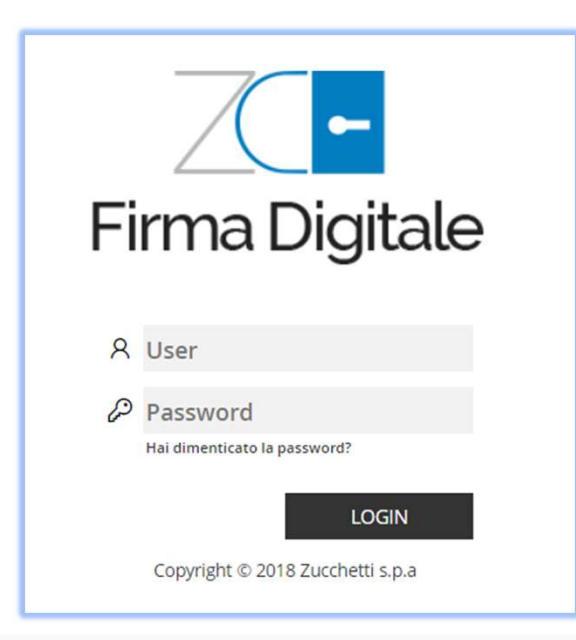

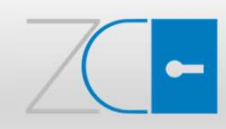

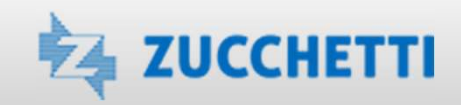

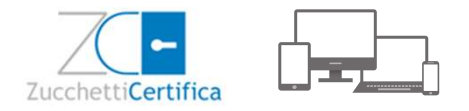

## Prima Login

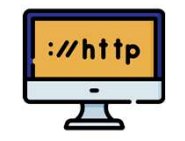

Per motivi di sicurezza, al primo accesso verrà chiesto di effettuare un **cambio password obbligatorio**: è necessario digitare la password contenuta nella mail inviata da <u>assistenza.certifica@zucchetti.it</u>, nel campo Vecchia password, e inserire la password personale, che dovrà essere lunga almeno **8 caratteri** e contenere **lettere e cifre**, nei campi Nuova password e Conferma password. Per terminare la procedura, è necessario utilizzare il tasto *F10*.

| Cambio password                                                  | OK√ Chiudi X |
|------------------------------------------------------------------|--------------|
| Per poter proseguire è necessario inserire una nuova password.   |              |
| Inserire le informazioni richieste e premere F10 per confermare. |              |
| Vecchia password                                                 |              |
| Nuova password                                                   |              |
| Conferma password                                                |              |

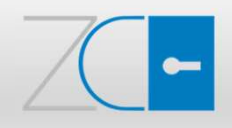

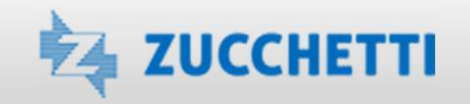

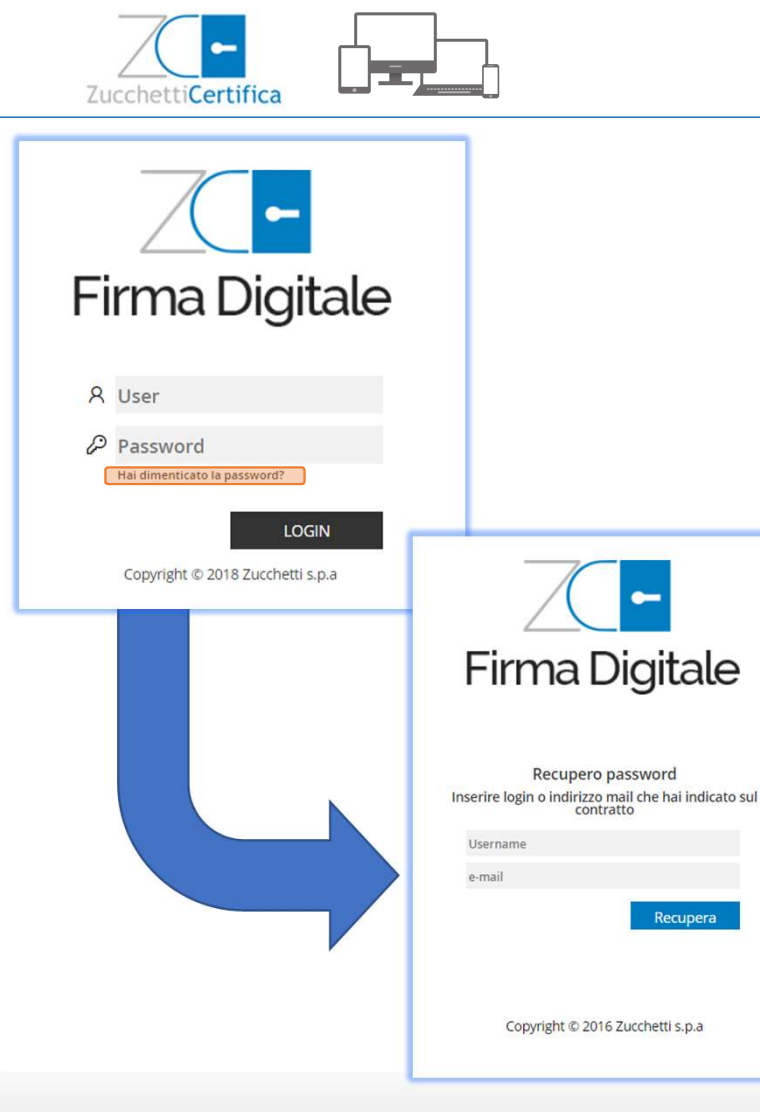

# Password dimenticata

Il Titolare ha sempre la possibilità di accedere al Portale di Attivazione. Nel caso in cui dovesse smarrire la password di accesso, potrà richiamare l'apposita funzione di **recupero password**: *Hai dimenticato la password*?

Attraverso l'inserimento della *username di login* e/o dell'*indirizzo e-mail*, indicato nel modulo di registrazione, riceverà un'e-mail da assistenza.certifica@zucchetti.it.

Una volta ricevuta l'e-mail, dovrà seguire le indicazioni proposte a video, per censire una nuova password.

| Gentile Cliente,<br>ricevi questa mail in seguito alla tua richiesta di recupero password per l'utente<br>XXXXXXNNXNNXNNX.<br>Per completare la procedura <u>Clicca qui</u> e segui le indicazioni proposte a video.<br>Grazie, cordiali saluti<br>Servizio Zucchetti Certifica |
|----------------------------------------------------------------------------------------------------|
| Zucchetti S.p.A.                                                                                                    |

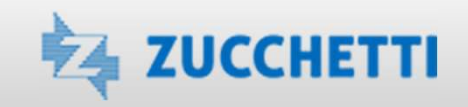

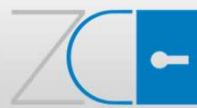

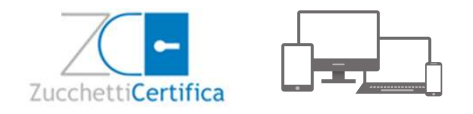

## Menù Principale

A cambio password effettuato, si accederà alla pagina principale del Portale di Attivazione e sarà, dunque, possibile effettuare la **Richiesta OTP** tramite l'apposita funzionalità.

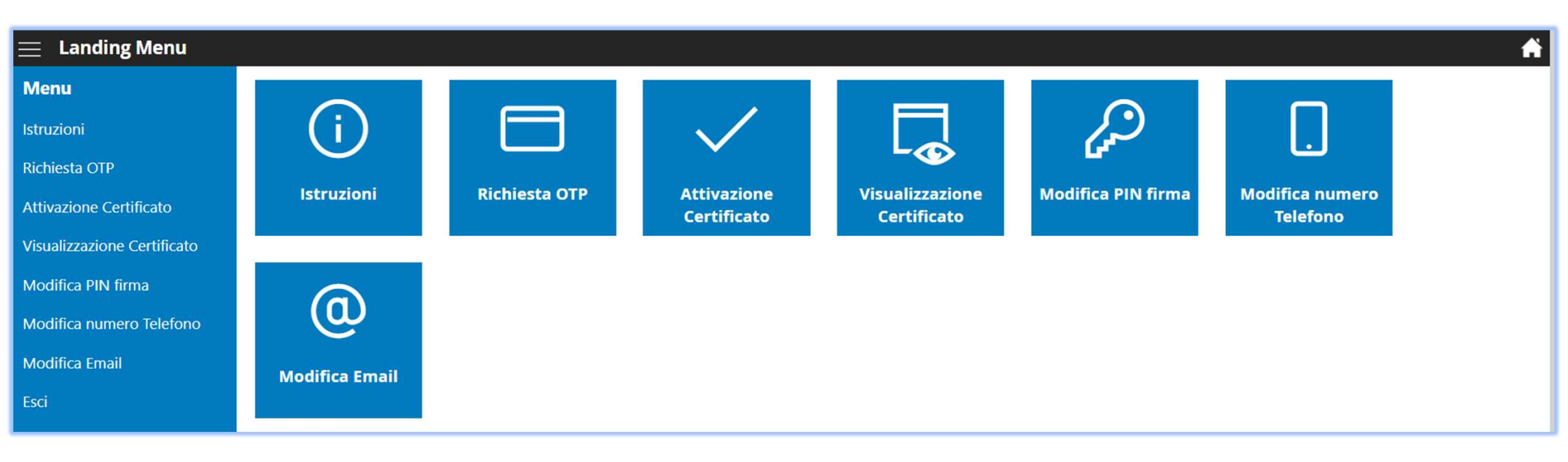

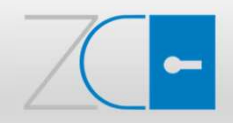

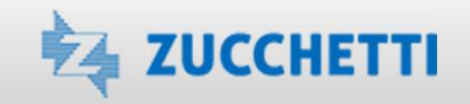

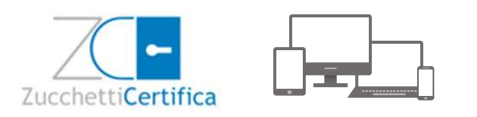

### **Richiesta OTP**

Per chiedere l'invio del codice OTP, dalla pagina principale, selezionare il comando **Richiesta OTP**, inserire l'Alias del certificato e premere *Conferma*.

| 📃 🛛 Firma Digitale          |                                                          | ì |
|-----------------------------|----------------------------------------------------------|---|
| Menu                        | Richiesta OTP                                            |   |
| Istruzioni                  | Alias Certificato Inserisci qui l' alias del certificato |   |
| Richiesta OTP               | Conferma                                                 |   |
| Attivazione Certificato     |                                                          |   |
| Visualizzazione Certificato |                                                          |   |
| Modifica PIN firma          |                                                          |   |
| Modifica numero Telefono    |                                                          |   |
| Modifica Email              |                                                          |   |
| Esci                        |                                                          |   |
|                             |                                                          |   |

Verrà inviato, al numero di cellulare indicato nel modulo di registrazione, un SMS con il **codice OTP** di 8 cifre.

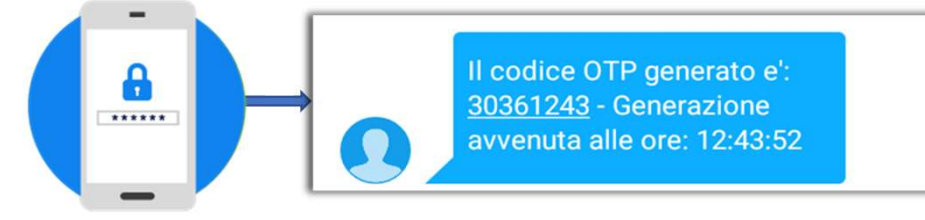

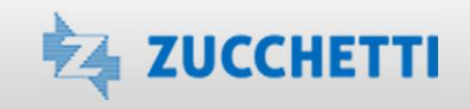

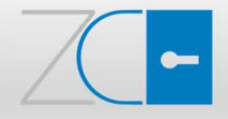

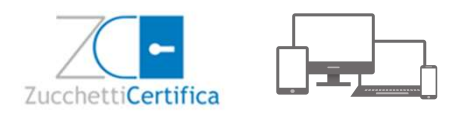

#### Attivazione Certificato

Dal Menu del Portale, scegliere l'opzione ATTIVAZIONE CERTIFICATO e inserire, negli appositi campi:

- l'Alias del certificato
- il PIN indicato nella busta cifrata
- il codice OTP ricevuto via SMS

Successivamente, premere il tasto Conferma.

| 📃 Firma Digitale            |                         |                                        |  |  | <b>A</b> |
|-----------------------------|-------------------------|----------------------------------------|--|--|----------|
| Menu                        | Attivazione Certificato |                                        |  |  |          |
| Istruzioni                  | Alias Certificato       | Inserisci qui l' alias del certificato |  |  |          |
| Richiesta OTP               | PIN                     | Inserisci qui il tuo PIN               |  |  |          |
| Attivazione Certificato     | Codice OTP              | Inserisci qui il codice OTP            |  |  |          |
| Visualizzazione Certificato |                         | Conferma                               |  |  |          |
| Modifica PIN firma          |                         |                                        |  |  |          |
| Modifica numero Telefono    |                         |                                        |  |  |          |
| Modifica Email              |                         |                                        |  |  |          |
| Esci                        |                         |                                        |  |  |          |
|                             |                         |                                        |  |  |          |

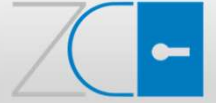

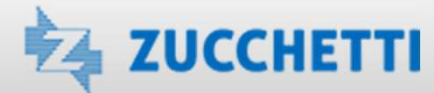

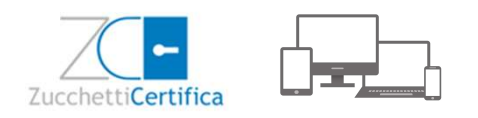

#### Attivazione Certificato

Al termine della procedura di attivazione, se i 3 dati sono stati inseriti correttamente, verrà visualizzato il messaggio *Certificato attivato correttamente*, che confermerà la correttezza dei passaggi eseguiti e la **piena operatività del certificato**.

I tre campi, nei quali sono stati inseriti i dati in precedenza, verranno svuotati, pertanto non sarà necessario cliccare nuovamente il pulsante *Conferma*.

| 📃 🛛 Firma Digitale          |                         |                                       |  |
|-----------------------------|-------------------------|---------------------------------------|--|
| Menu                        | Attivazione Certificato |                                       |  |
| Istruzioni                  | Alias Certificato       | nserisci qui l' alias del certificato |  |
| Richiesta OTP               | PIN                     | nserisci qui il tuo PIN               |  |
| Attivazione Certificato     | Codice OTP              | nserisci qui il codice OTP            |  |
| Visualizzazione Certificato |                         | conferma                              |  |
| Modifica PIN firma          |                         |                                       |  |
| Modifica numero Telefono    |                         |                                       |  |
| Modifica Email              |                         |                                       |  |
| Esci                        |                         |                                       |  |
|                             |                         |                                       |  |

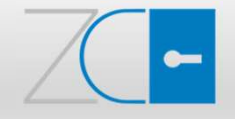

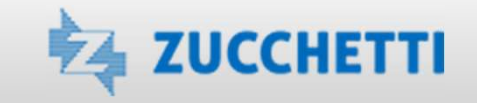

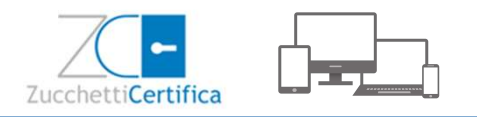

Il Titolare può visualizzare in qualsiasi momento i dati lo stato del proprio certificato. Per la visualizzazione è necessario, dal Menu, selezionare l'opzione VISUALIZZAZIONE CERTIFICATO, indicare l'**Alias** del certificato e premere *Conferma*.

| 📃 🛛 Firma Digitale          | A CARACTERISTIC CONTRACTOR CONTRACTOR CONTRACTOR CONTRACTOR CONTRACTOR CONTRACTOR CONTRACTOR CONTRACTOR CONTRAC |
|-----------------------------|----------------------------------------------------------------------------------------------------|
| Menu                        | Visualizzazione Certificato                                                                                     |
| Istruzioni                  | Alias Certificato Inserisci qui l' alias del certificato                                                        |
| Richiesta OTP               | Conferma                                                                                                    |
| Attivazione Certificato     |                                                                                                    |
| Visualizzazione Certificato |                                                                                                    |
| Modifica PIN firma          |                                                                                                    |
| Modifica numero Telefono    |                                                                                                    |
| Modifica Email              |                                                                                                    |
| Esci                        |                                                                                                    |
|                             |                                                                                                    |

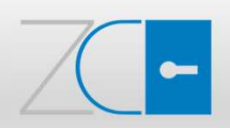

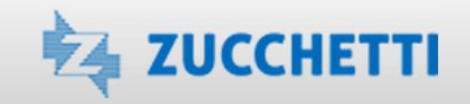

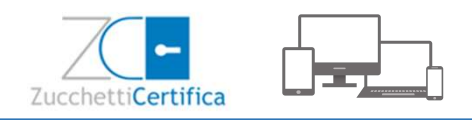

Il titolare può visualizzare quindi lo stato del certificato che potrà essere:

- ATTIVO, con indicato il periodo di validità di 3 anni
- DISATTIVO, se il Titolare non ha ancora provveduto ad attivare il Certificato
- INESISTENTE, se il Certificato non è stato ancora emesso dell'Ente Certificatore Zucchetti (è consigliato, quindi, contattare il proprio commerciale di riferimento per verificare se la Richiesta di Registrazione firmata in originale sia stata inviata e ricevuta da Zucchetti)

| 📃 🛛 Firma Digitale          |                                                          | A A A A A A A A A A A A A A A A A A A |
|-----------------------------|----------------------------------------------------------|---------------------------------------|
| Menu                        | Visualizzazione Certificato                              |                                       |
| Istruzioni                  | Alias Certificato Inserisci qui l' alias del certificato |                                       |
| Richiesta OTP               | Certificato XXXXXXXXXX                                   |                                       |
| Attivazione Certificato     | Intestato a XXXXXXXXXX                                   |                                       |
| Visualizzazione Certificato |                                                          |                                       |
| Modifica PIN firma          | Conferma                                                 |                                       |
| Modifica numero Telefono    |                                                          |                                       |
| Modifica Email              |                                                          |                                       |
| Esci                        |                                                          |                                       |
|                             |                                                          |                                       |

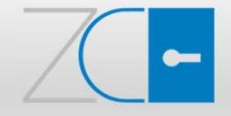

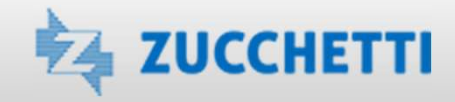

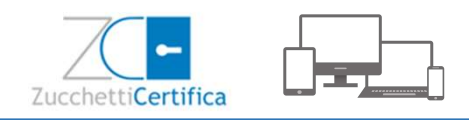

Durante la fase di attivazione è possibile riscontrare questa tipologia di errori:

- Invalid OTP: il codice OTP non è stato inserito correttamente
- Certificato non intestato all'utente loggato: non è stato digitato correttamente l'ALIAS del certificato
- Invalid PIN: il PIN non è stato inserito correttamente
- PIN Locked: il PIN è stato sbagliato per 3 volte consecutive e rimarrà bloccato per 10 minuti circa

| 📃 🛛 Firma Digitale          |                         |                                        |
|-----------------------------|-------------------------|----------------------------------------|
| Menu                        | Attivazione Certificato |                                        |
| Istruzioni                  | Alias Certificato       | Inserisci qui l' alias del certificato |
| Richiesta OTP               | PIN                     | Inserisci qui il tuo PIN               |
| Attivazione Certificato     | Codice OTP              | Inserisci qui il codice OTP            |
| Visualizzazione Certificato |                         | Conferma                               |
| Modifica PIN firma          |                         |                                        |
| Modifica numero Telefono    |                         |                                        |
| Modifica Email              |                         |                                        |
| Esci                        |                         |                                        |

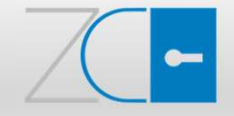

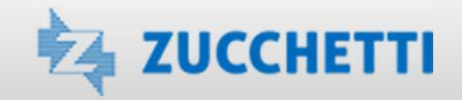

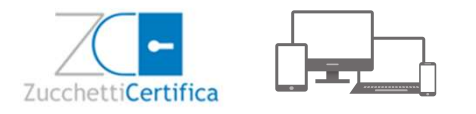

# Utilizzo del Certificato di Firma

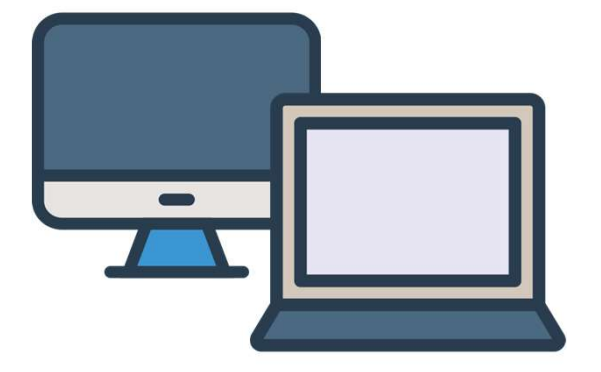

La **Firma Automatica** è sempre associata all'Organizzazione a cui appartiene il Titolare del certificato e può essere utilizzata *solo all'interno degli applicativi Zucchetti* 

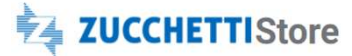

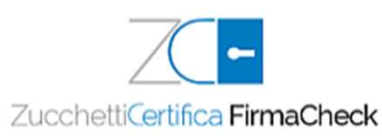

La Firma Remota può essere senza limitazioni o prevedere specifici limiti d'uso e può essere utilizzata tramite il *software gratuito FirmaCheck*, disponibile su Zucchetti Store <u>https://www.zucchetti.it/store/cms/firmacheck-pro/553-firmacheckpro-descrizione.html</u>

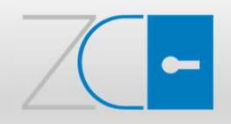

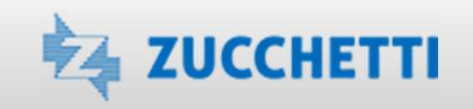

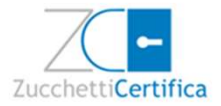

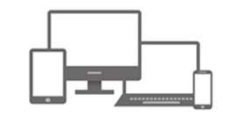

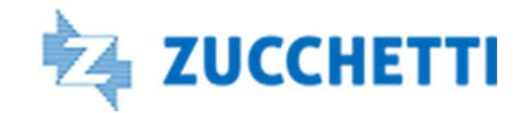

© Copyright by Zucchetti – 2022

Diritti di traduzione, di memorizzazione elettronica, di riproduzione e di adattamento, totale o parziale, con qualsiasi mezzo, sono riservati per tutti i paesi.

L'elaborazione dei testi, anche se curata con scrupolosa attenzione, non può comportare specifiche responsabilità per eventuali involontari errori o inesattezze.

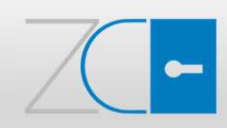

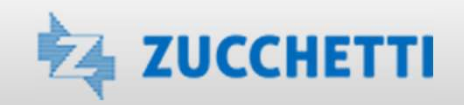